## Instructions for registering your entry into Croatia

Registration is required to enter Croatia. You can do this via the website <u>https://entercroatia.mup.hr/</u>. Here you must provide information about the duration of your stay, how many people are travelling and information regarding your vaccination or recovery status.

Here is how it works:

- 1. Open the website via this link: https://entercroatia.mup.hr/
- English is selected as the default language. Then click on "Fill out the form". (See Figure 1)
- Now complete all of the fields (fields marked with a \* are mandatory and must be completed, otherwise you cannot submit the form).
- Information regarding "Travel announcement": Select "Tourist" as the reason for travel and enter the dates of your arrival and return journeys. Your country of departure is the country you are travelling from. (See Figure 2)

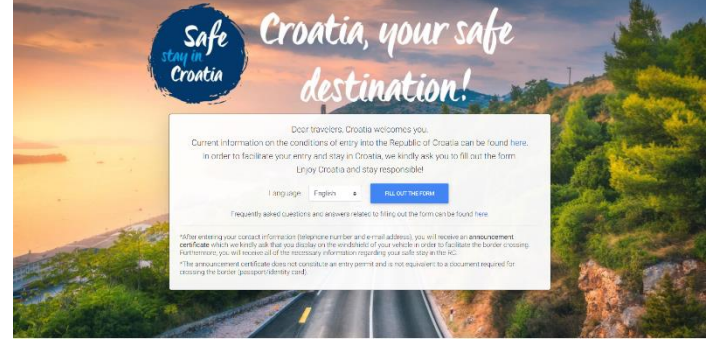

Figure 1

| Purpose of travel to the RC *    |   | Country of departure *            |  |  |
|----------------------------------|---|-----------------------------------|--|--|
| Choose                           | • | Choose                            |  |  |
| The announcement is valid from * |   | The announcement is valid until * |  |  |
| Figure 2                         |   |                                   |  |  |

- 5. When registering your arrival, please enter the details of the lead name on the booking first. Important: For document type, select the document you will be using to enter Croatia (passport).
- 6. Now provide information regarding your vaccination or recovery status. These are not mandatory fields, however we recommend that you complete them before arrival since your entry into Croatia will be processed faster. (See Figure 3) Important: as a national of the United Kingdom, select "No" for EU COVID certificate and in the field marked "Issuing country", enter "United Kingdom". As the "Certificate type", select "Vaccination certificate" or "Recovery certificate".

| Do you have an EU digital COVID certificate? | Select a certificate type | Date |
|----------------------------------------------|---------------------------|------|
| No                                           | \$<br>Choose              | \$   |
| Issuing country                              | Certificate document      |      |
| Choose                                       | Choose                    |      |

## Figure 3

7. You can now add further people to your booking. To do this, click the "+". (See Figure 4)

| Additional passengers:                                                                                                    |                 |
|----------------------------------------------------------------------------------------------------|-----------------|
| Add new passenger 🗄                                                                                                    |                 |
| *If family members are going to different places, each passenger must fill in a separate form and / or the person guarantees that all people or going to the same place. | on the form are |

Figure 4

8. In the next section, enter the information regarding your hotel in Croatia. To do this, use the details below: Valamar Argosy Hotel, UI. Iva Dulcica 140, 20000 Dubrovnik.

9. Now mark that you agree to your data being used for health measures and click "Submit". You will then receive an e-mail confirmation that your form has been submitted successfully. (See Figure 5). Please carry the PDF document entitled "Travel announcement" attached to the e-mail with you in digital and printed form.

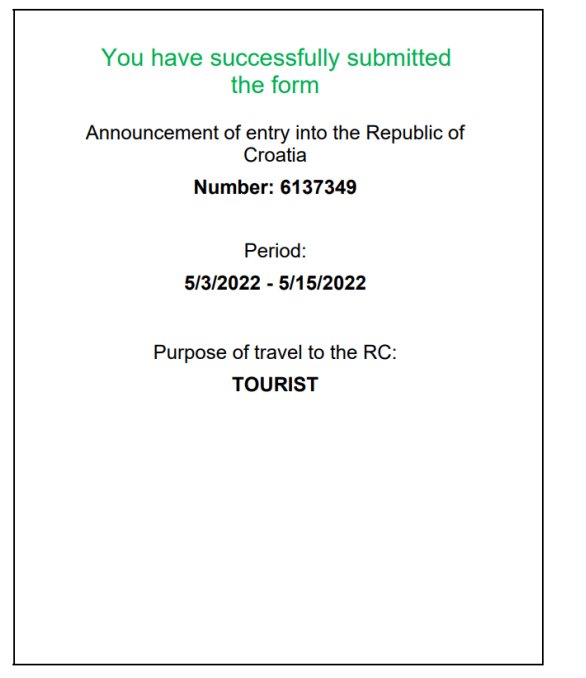

Figure 5, Example document